# רישום לתיק תושב

שלב אי לחיצה על הקישור :

https://www.city4u.co.il/RashutZmina/

#### : אשר מוביל לדף הבא

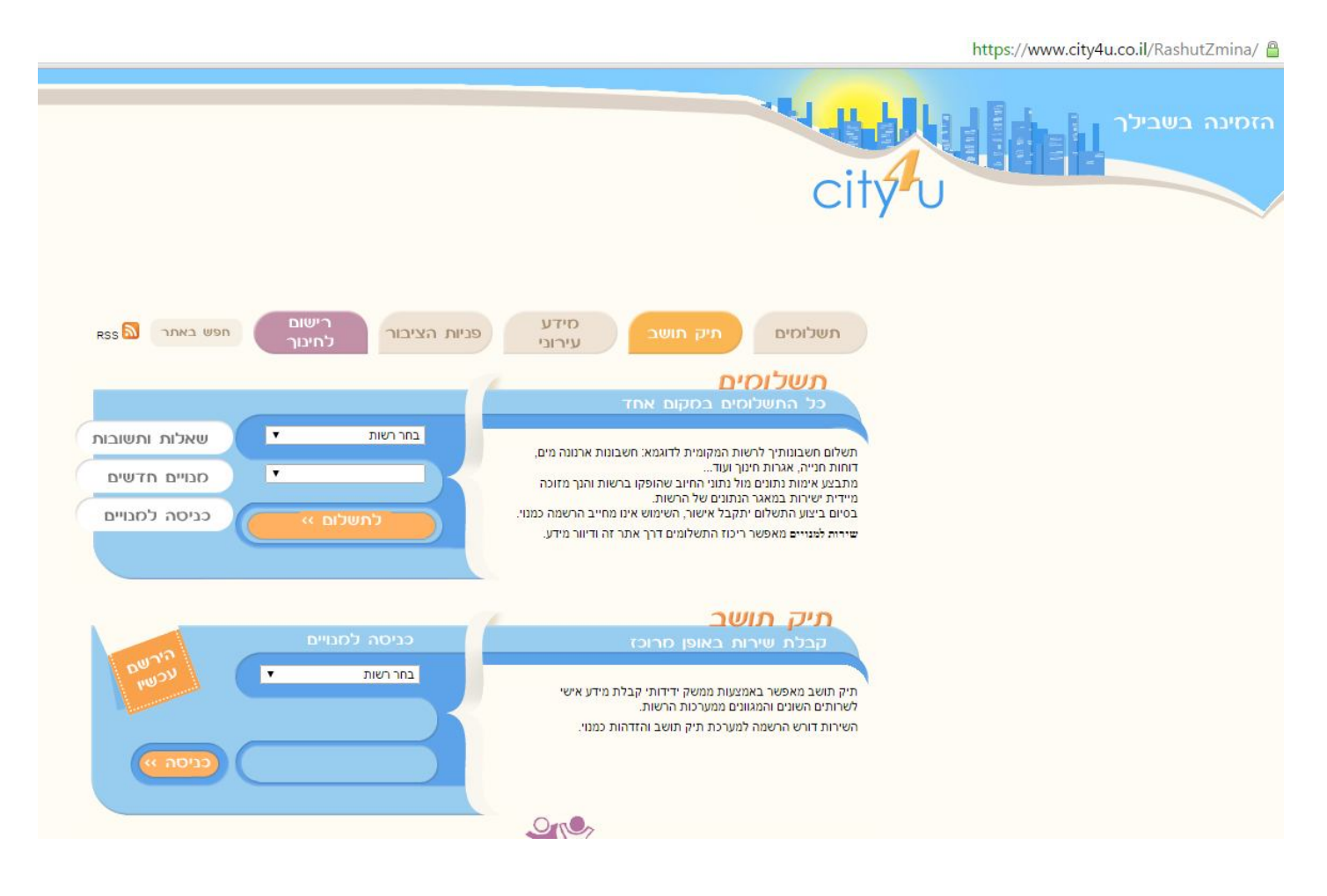

## שלב בי בחירה ברשות - יימי כרמליי

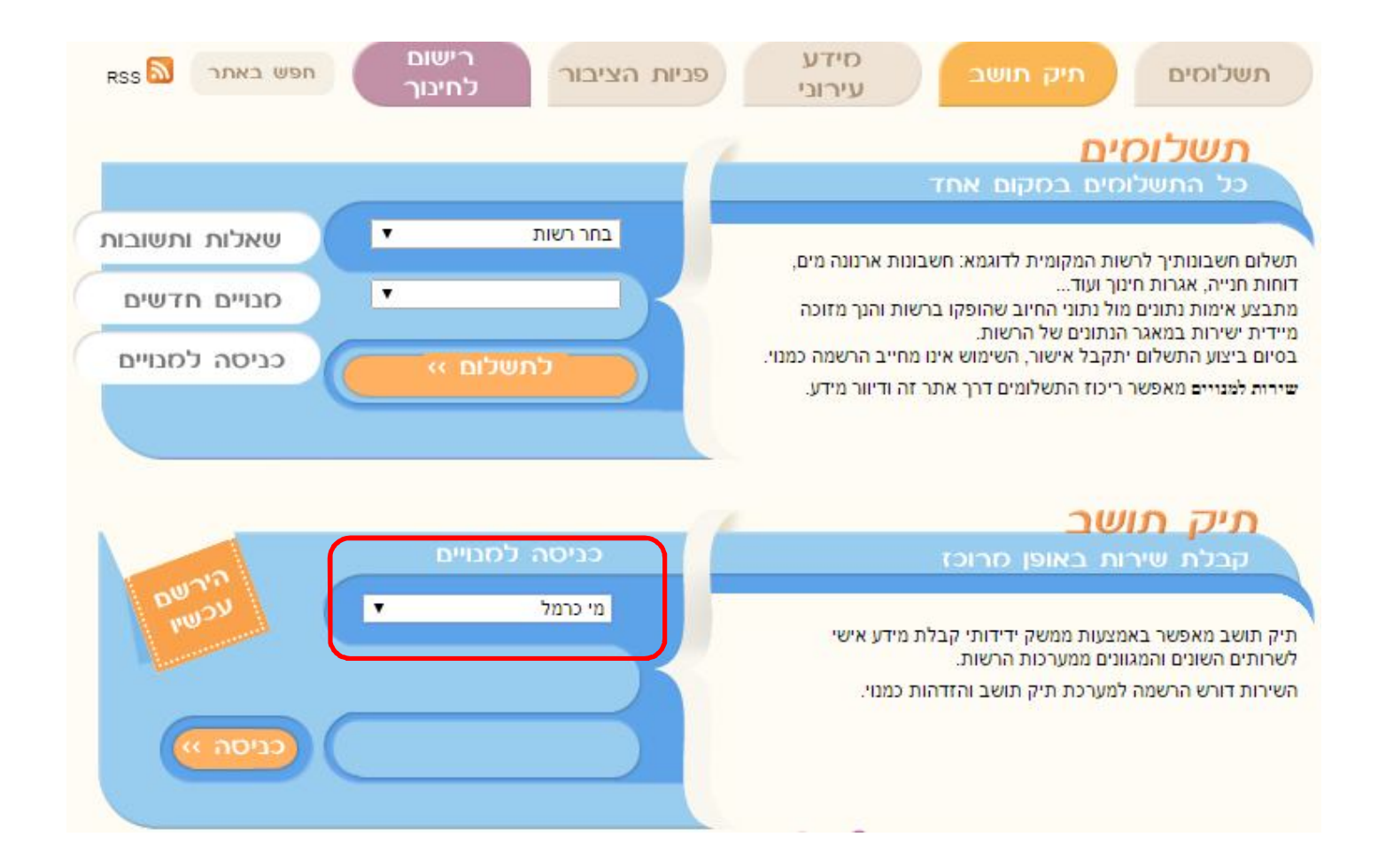

### שלב גי לחיצה על ייהירשם עכשיויי

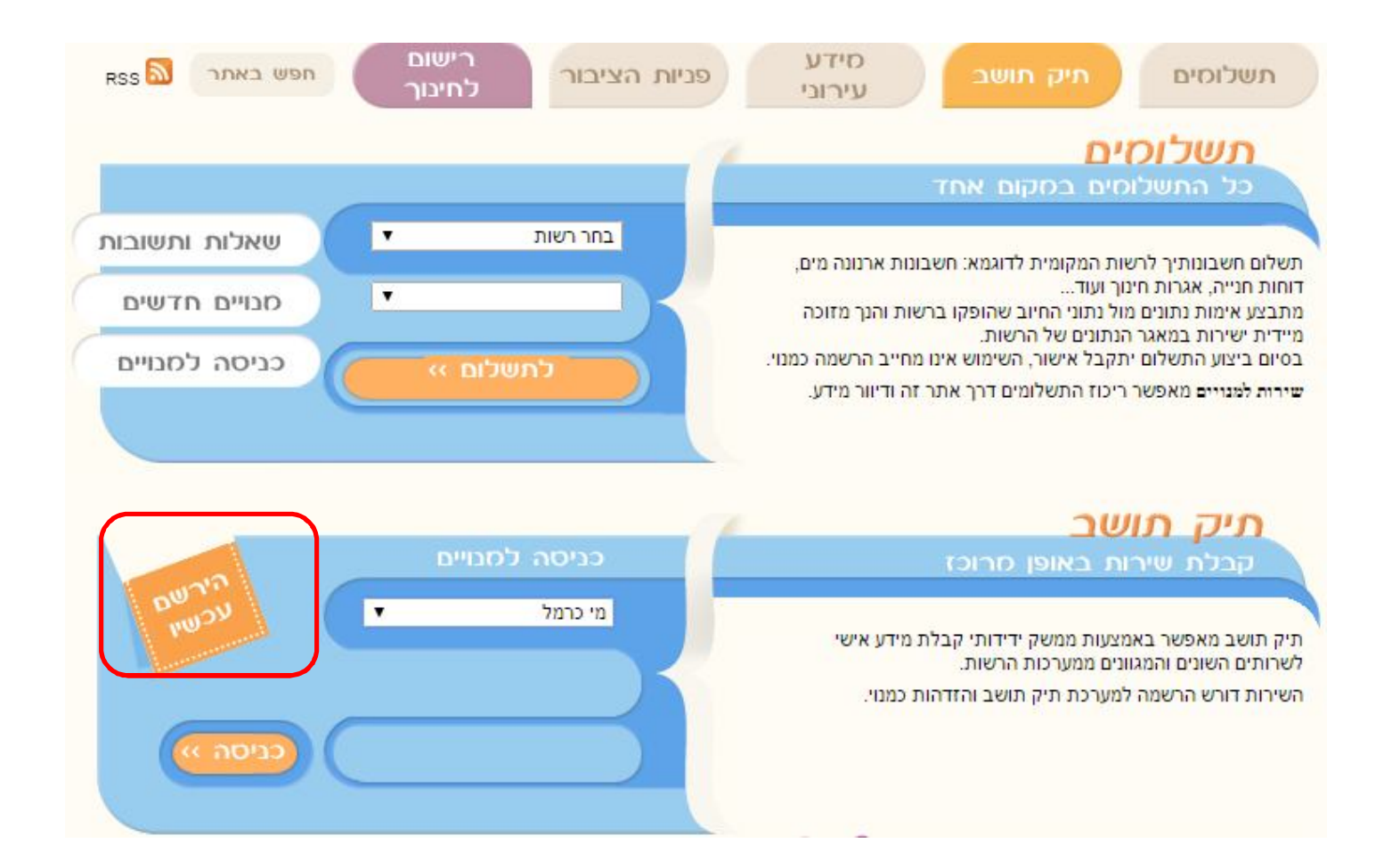

לחיצה על ייהבאיי

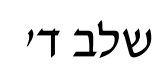

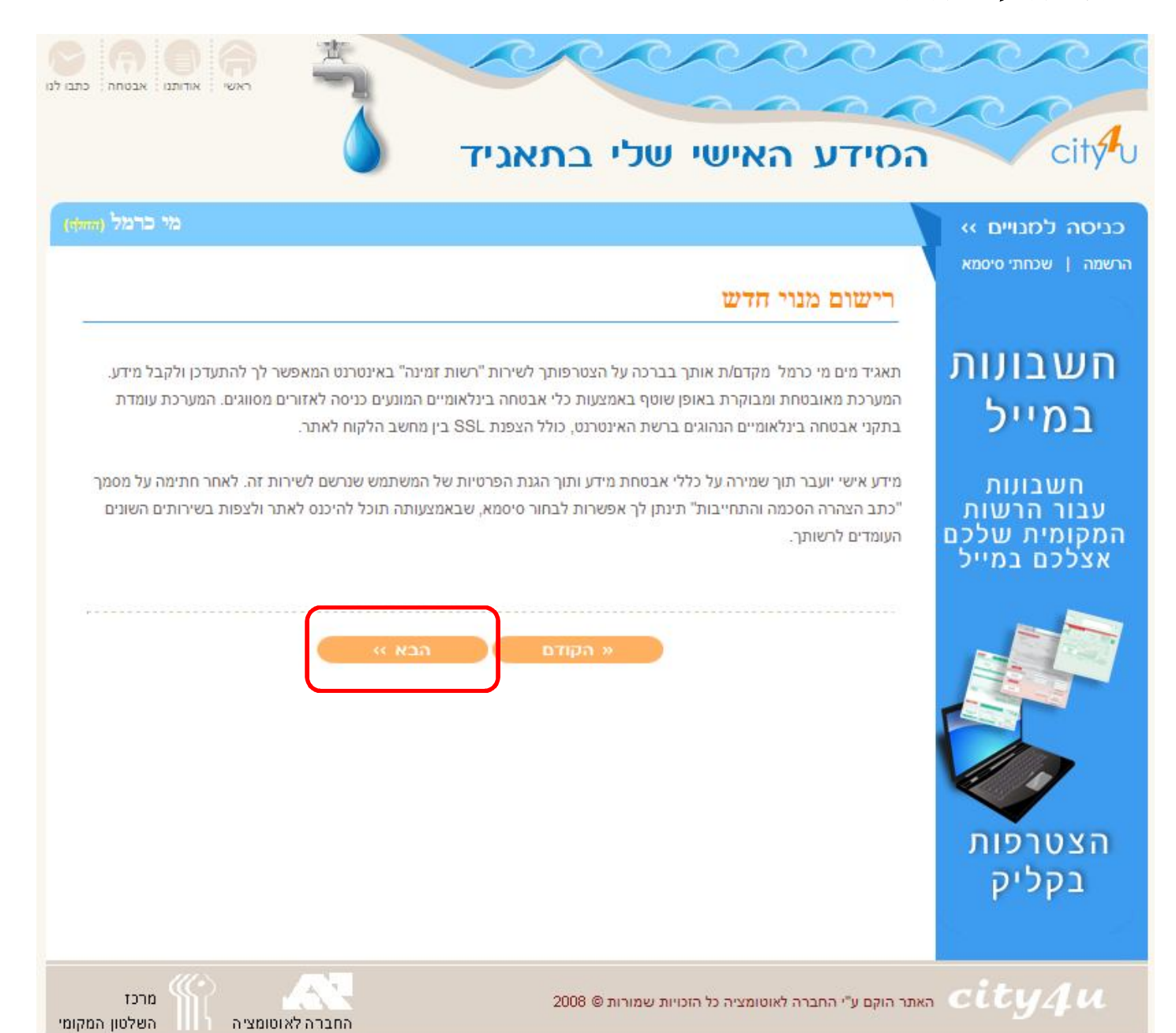

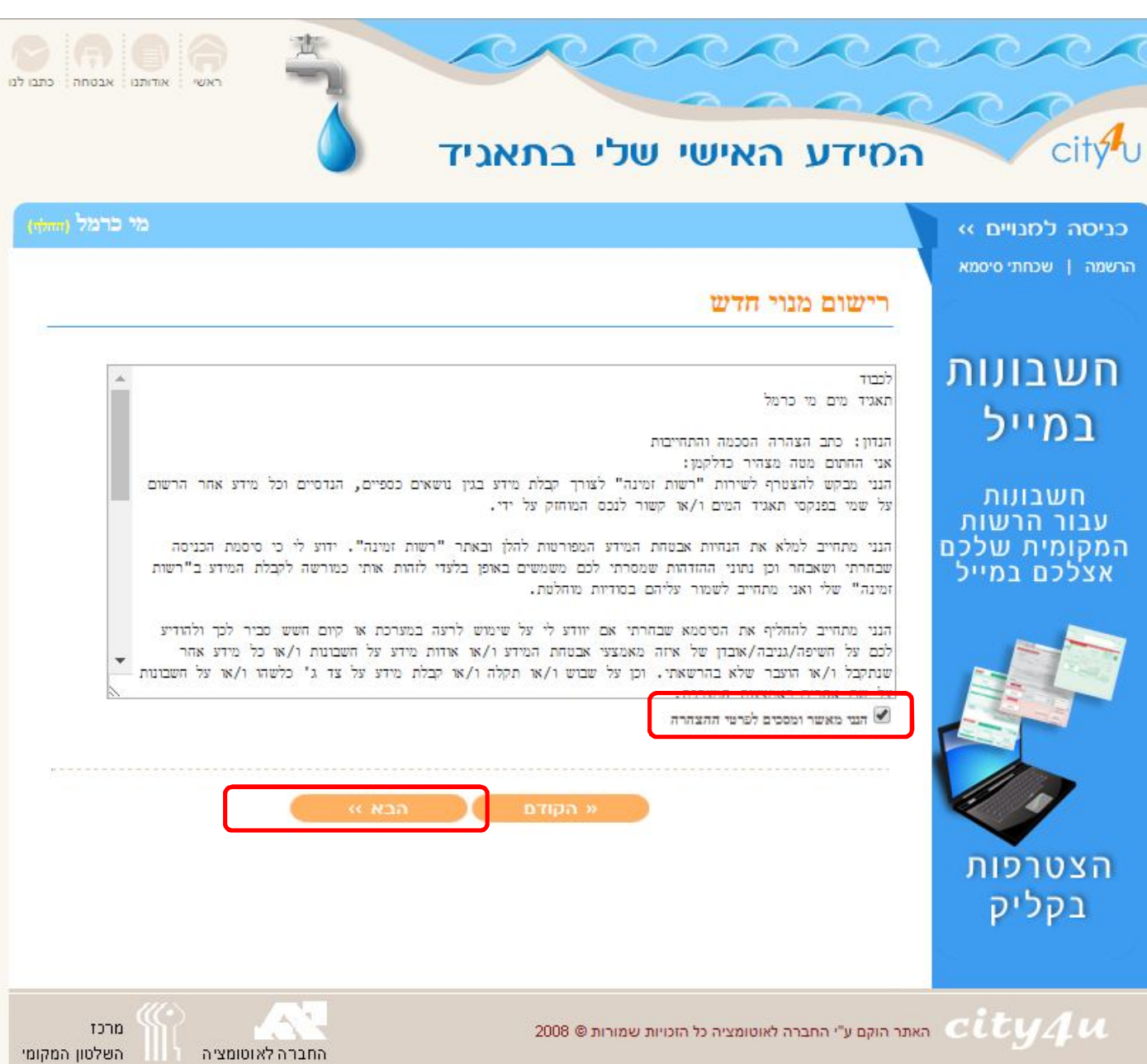

- 2. לחיצה ייהבאיי
- 1. סימון ב-V לאישור ההסכמה לפרטי ההצהרה

שלב הי

#### שלב וי

- 1. לבצע רישום חד-פעמי לשירות תיק תושב בעמוד שנפתח
  - 2. לאחר מילוי כל השדות חובה לחץ צור חשבון

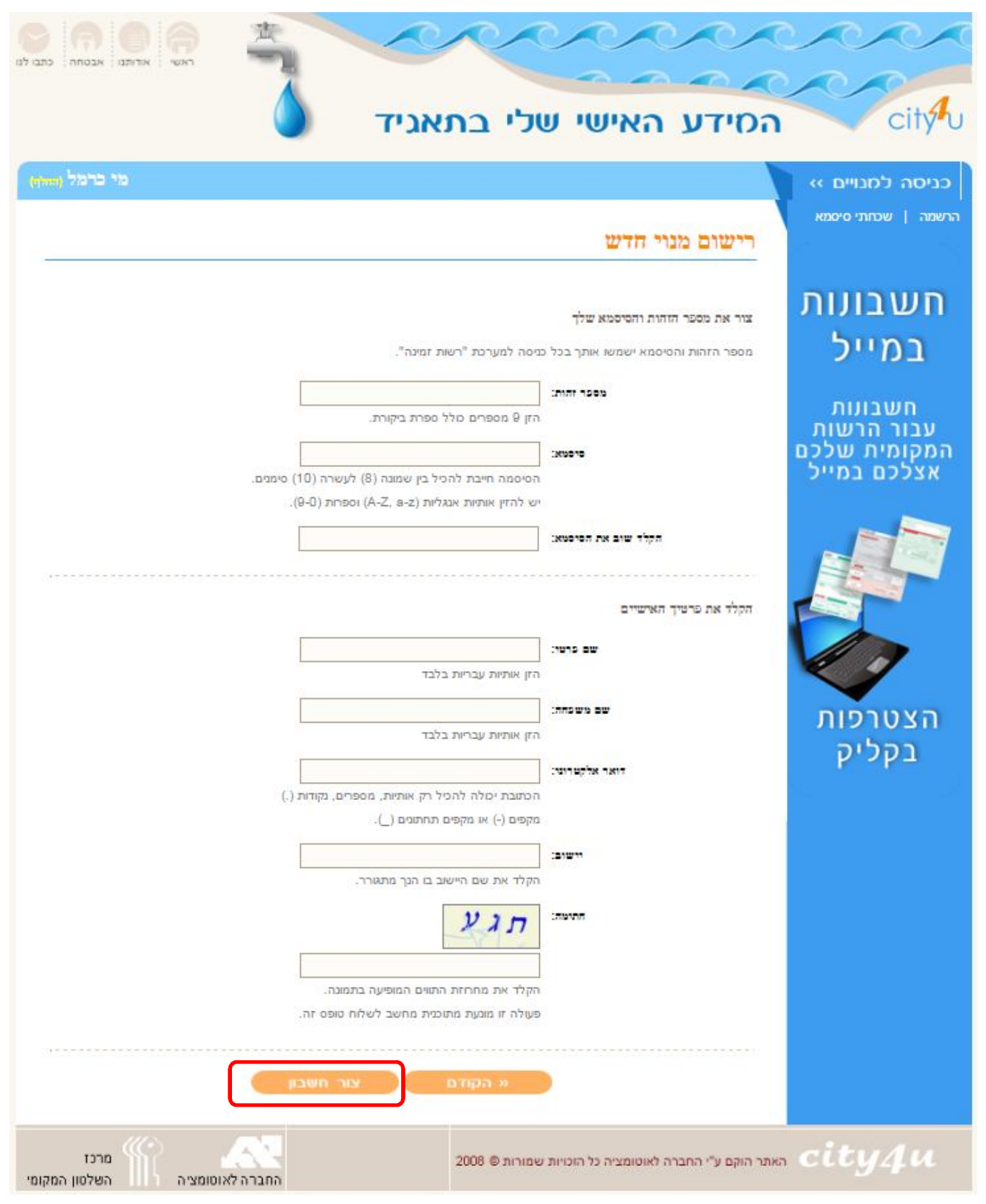